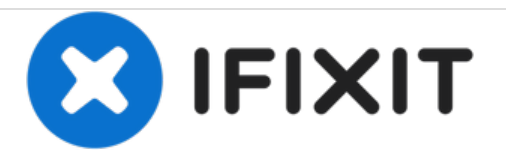

# Remplacement de la carte mère du Dell Optiplex SX280

Carte mère

Rédigé par: Tom

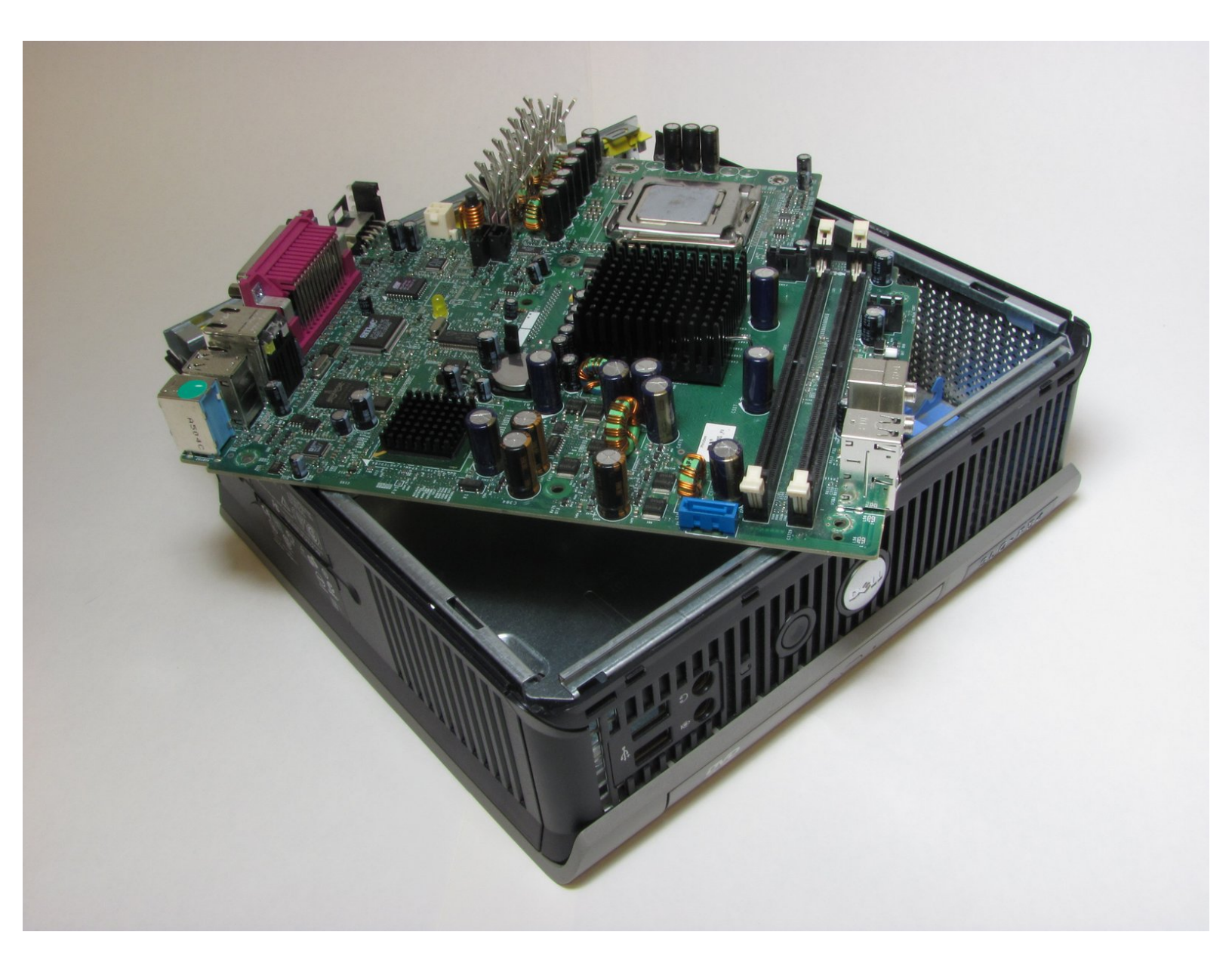

## INTRODUCTION

Retirez la carte mère de l'ordinateur.

# **OUTILS:**

1

• Phillips #2 Screwdriver (1)

#### Étape 1 — Couvercle

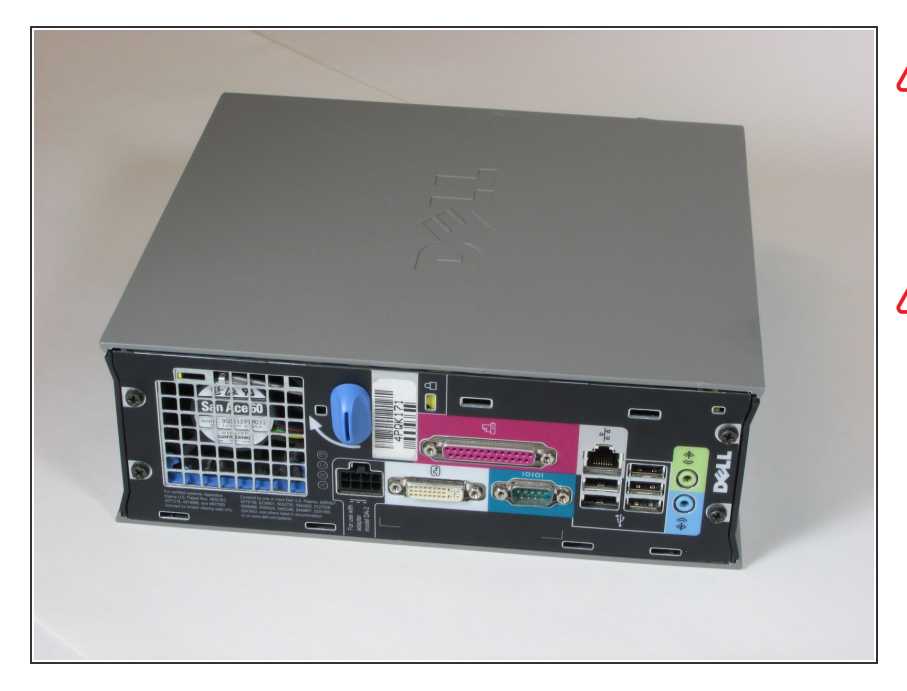

- Assurez-vous que l'ordinateur est éteint en sélectionnant le menu de démarrage et en choisissant "Arrêter".
- Assurez-vous que tous les câbles, haut-parleurs et autres périphériques sont débranchés et éteints avant d'ouvrir le boîtier de l'ordinateur.

#### Étape 2

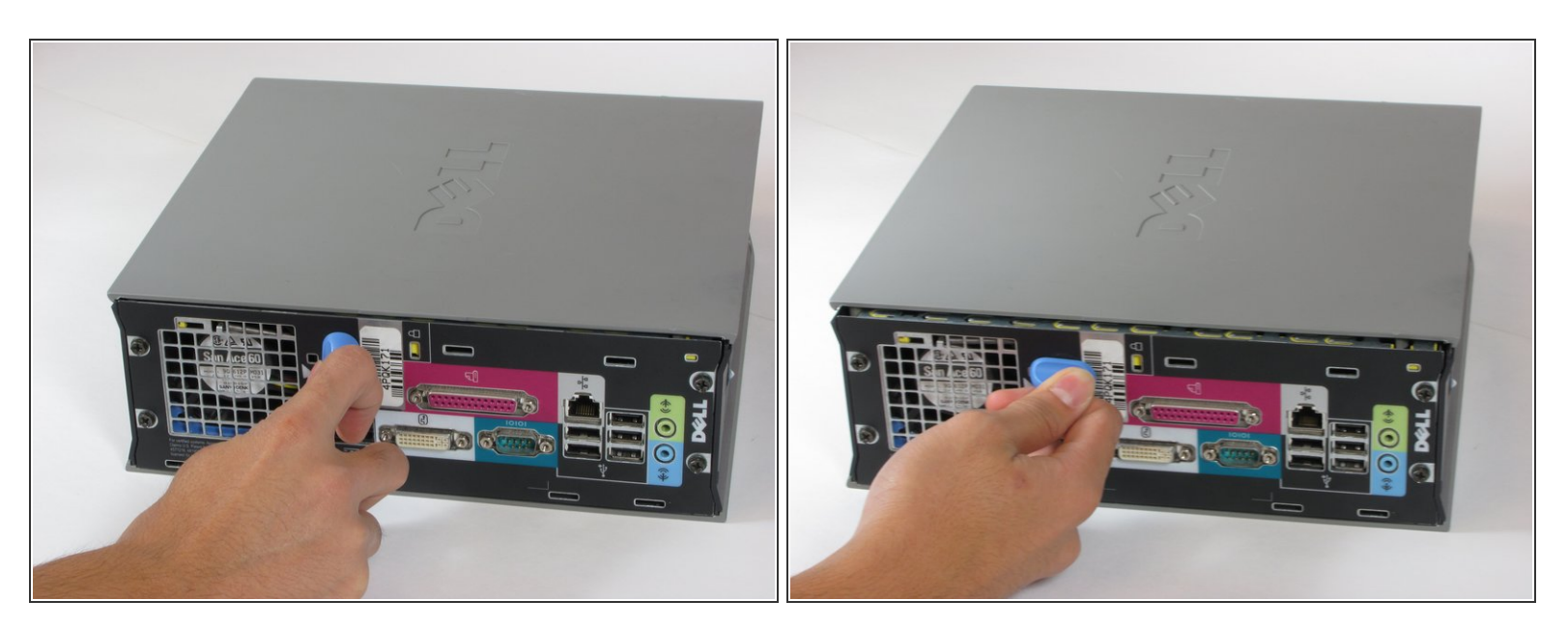

- Posez l'ordinateur sur le côté. vous verrez un bouton bleu.
- Tournez ce bouton de 90 degrés dans le sens des aiguilles d'une montre.

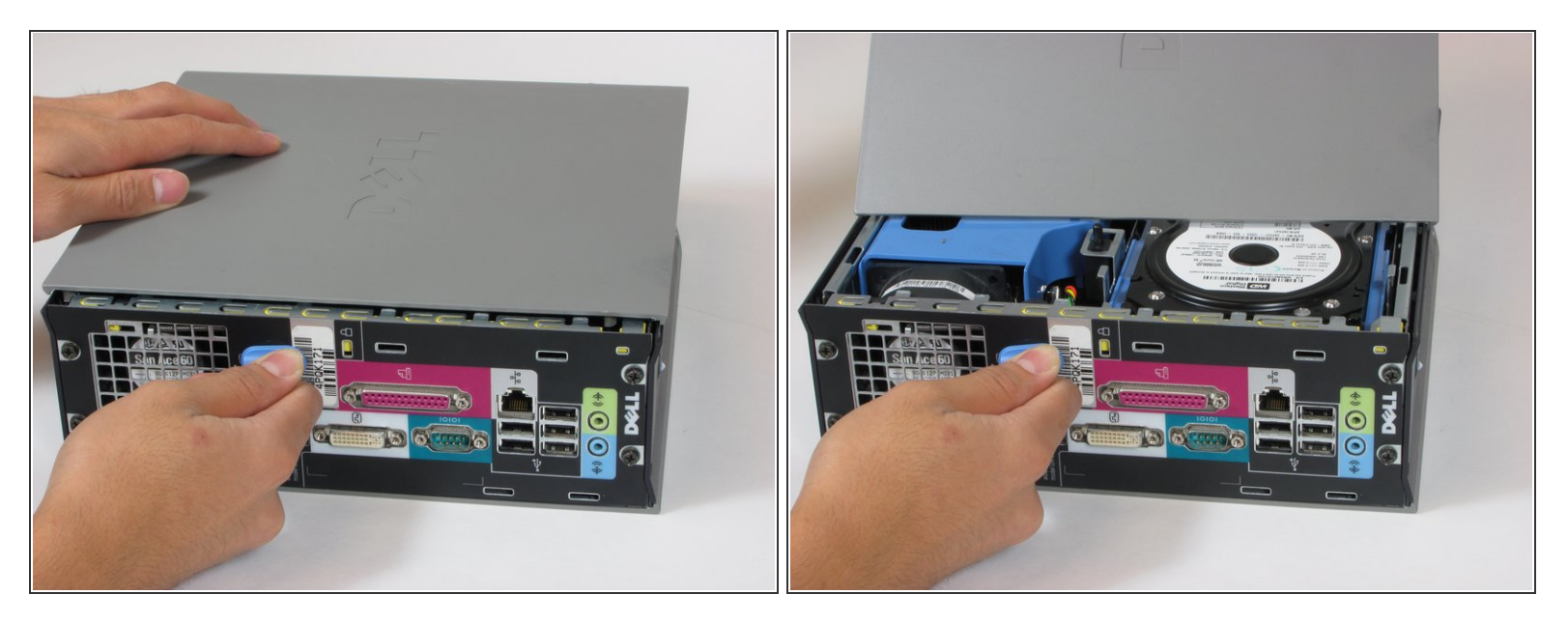

- Faites glisser le boîtier en avant d'environ 1/2 pouce lorsque le bouton est tourné.
- Soulever le boîtier de l'ordinateur.

## Étape 4 — Dissipateur de chaleur

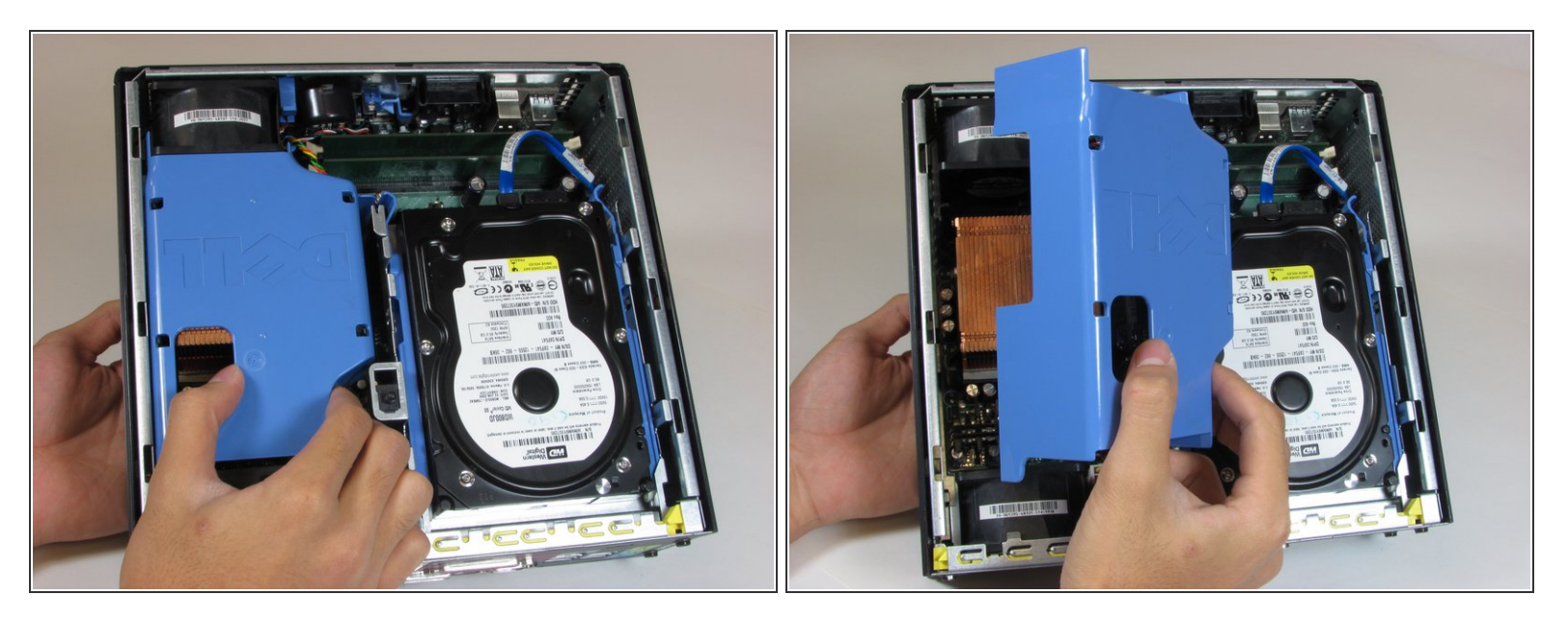

• Retirez le grand capot bleu de l'ordinateur. Aucune vis ni languette ne le maintient en place.

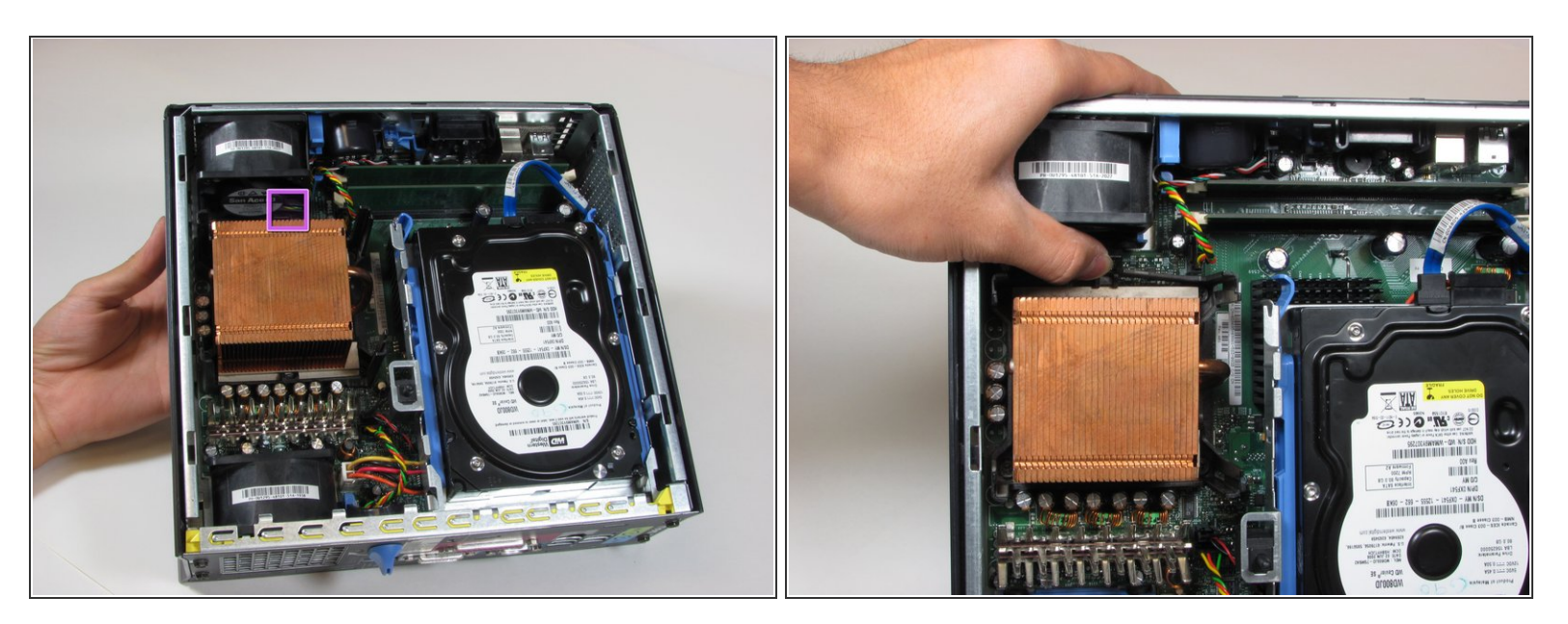

Appuyez sur la languette de dégagement au-dessus du dissipateur de chaleur.

#### Étape 6

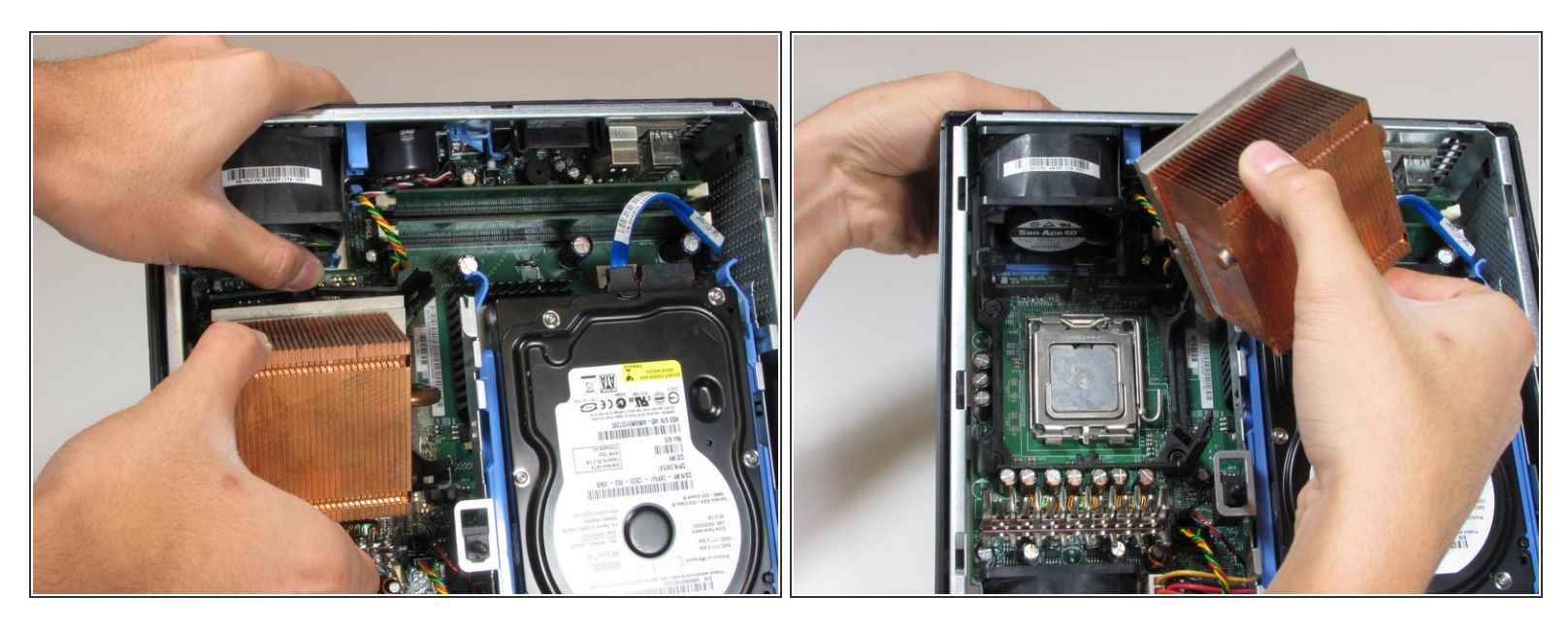

- Tirez le dissipateur de chaleur hors de l'ordinateur tout en appuyant sur la patte de dégagement.
- Lors du remontage, assurez-vous de nettoyer le processeur et le dissipateur de chaleur de toutes les anciennes pâtes thermiques et d'appliquer une nouvelle pâte sur le processeur.

#### Étape 7 — Ventilateur supérieur

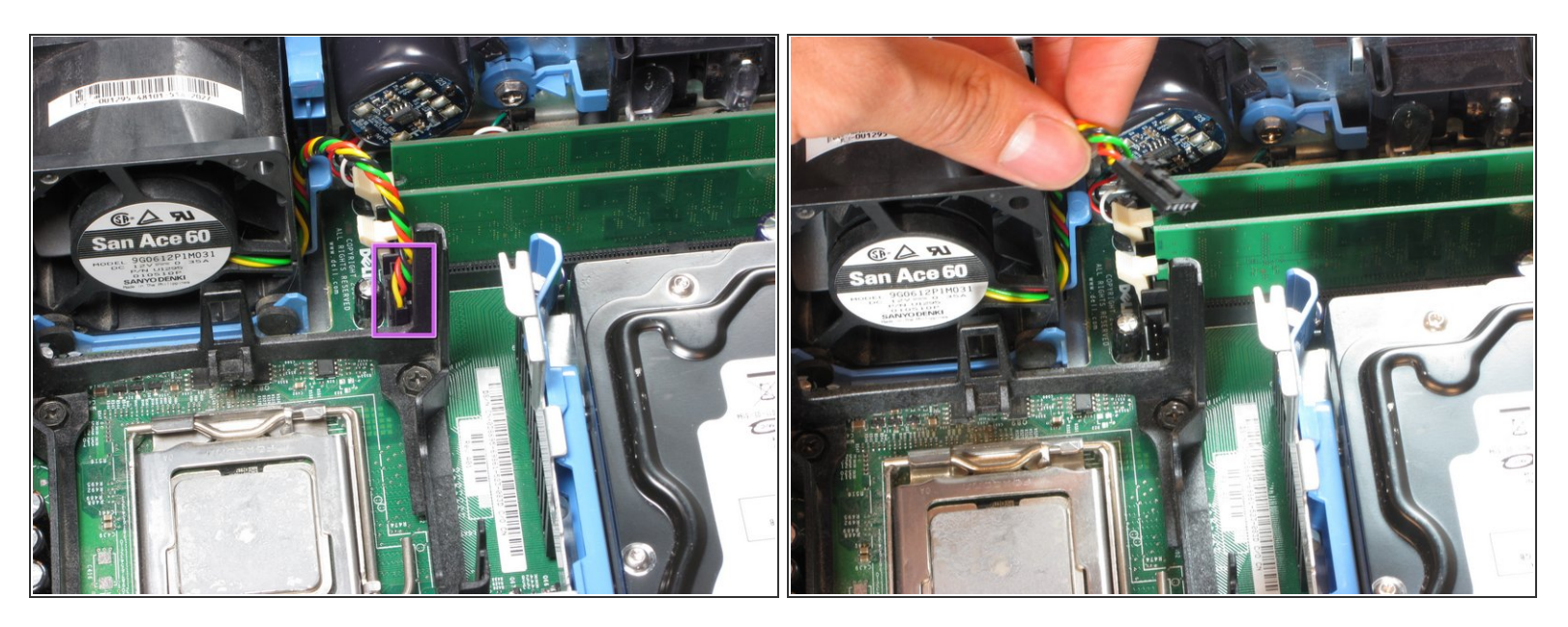

 Retirez le bloc d'alimentation reliant le ventilateur supérieur à la carte mère. L'alimentation a des fils noirs, rouges, verts et jaunes.

## Étape 8

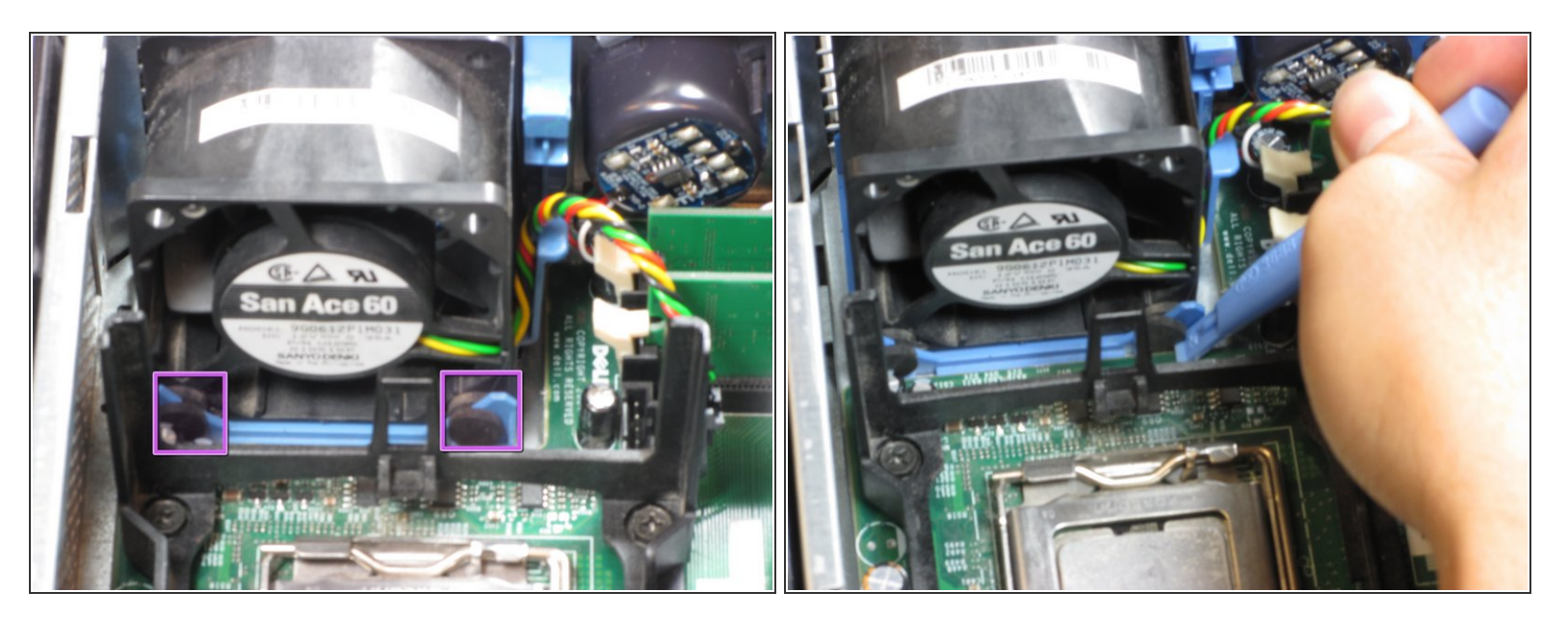

• Retirez les œillets en caoutchouc de la base du ventilateur. Un spudger peut être utile.

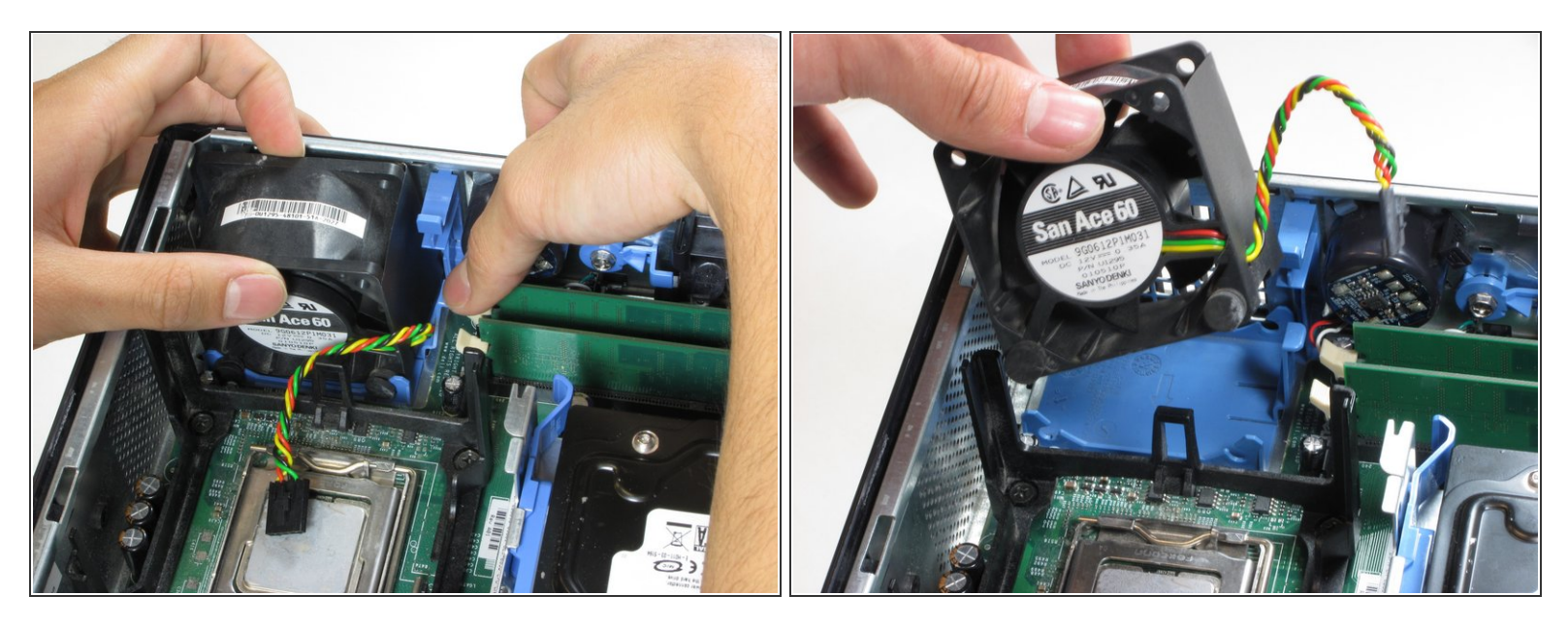

• Appuyez sur la languette de dégagement bleue et retirez le ventilateur supérieur de l'ordinateur.

#### Étape 10 — Ventilateur inférieur

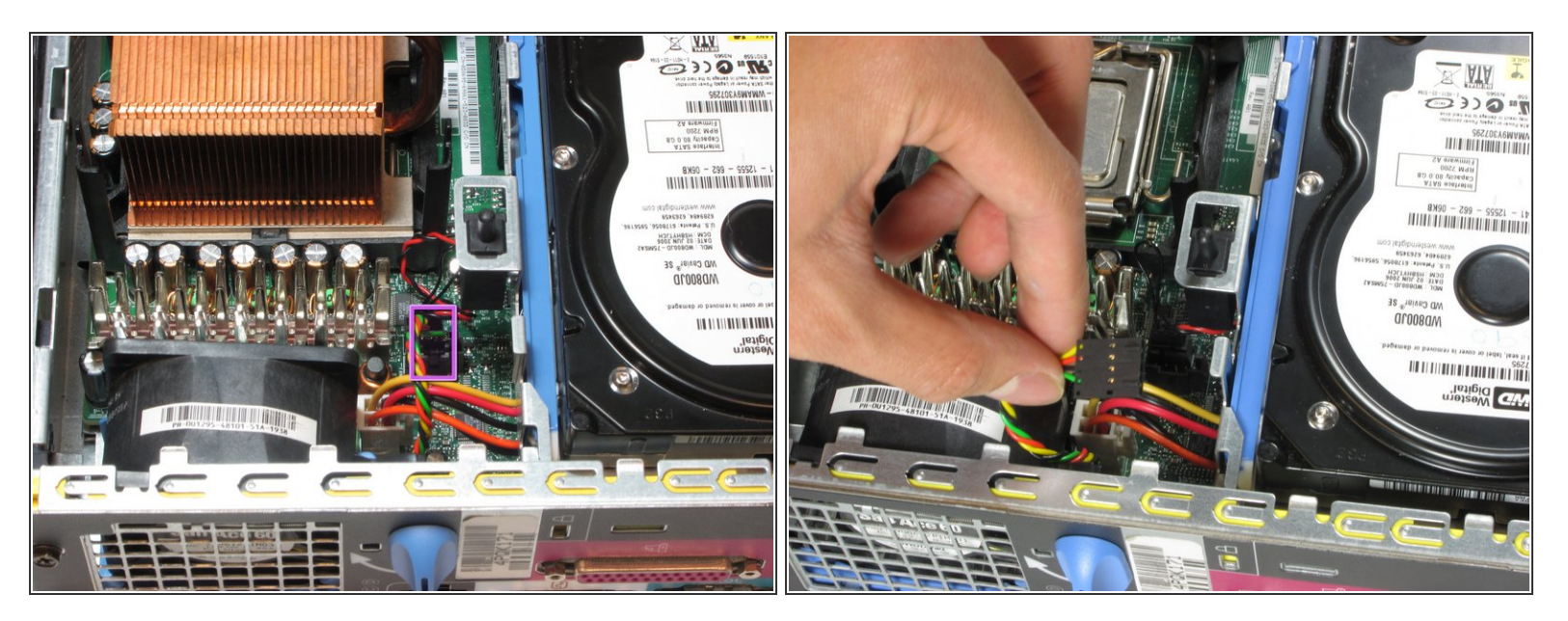

- Retirez l'alimentation qui relie le ventilateur inférieur à la carte mère, en distinguant ses fils noir, rouge, vert et jaune.
- (i) Assurez-vous d'appuyer sur la languette de dégagement tout en retirant le connecteur d'alimentation.

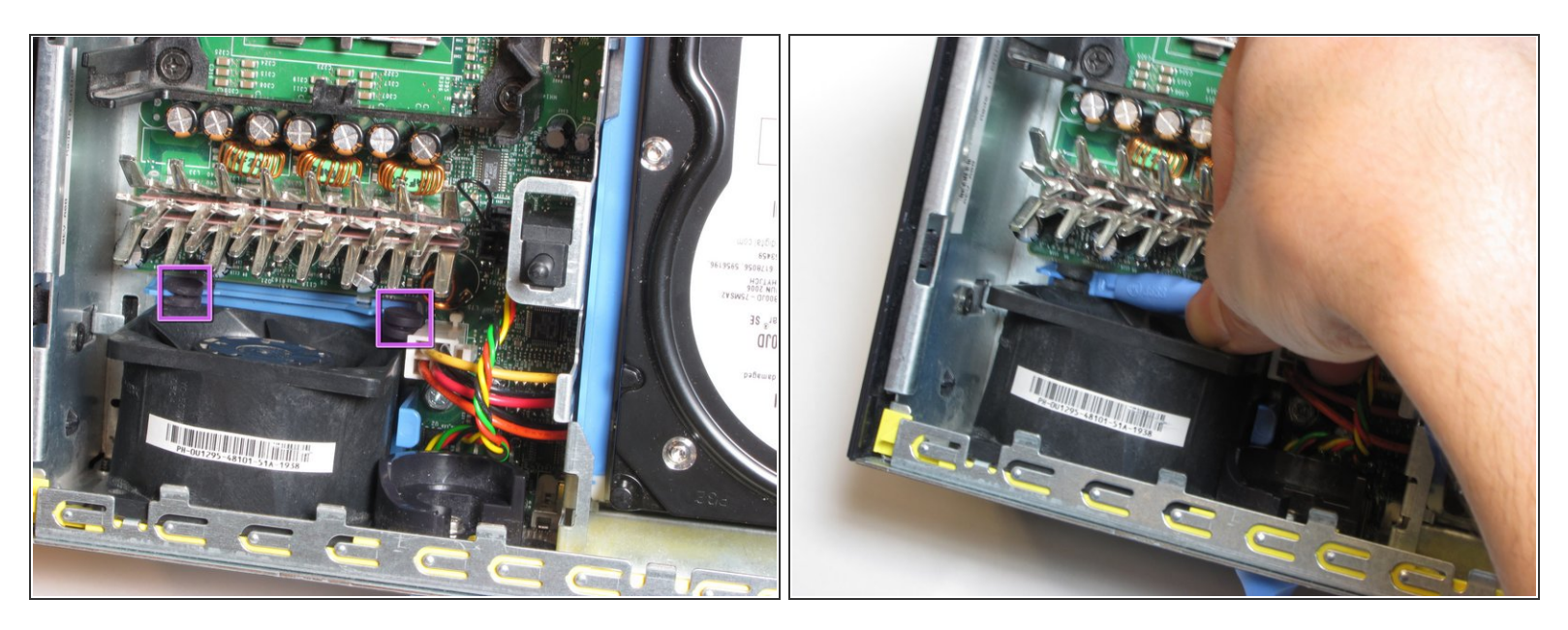

Retirez les œillets en caoutchouc de la base du ventilateur. Un spudger peut être utile.

## Étape 12

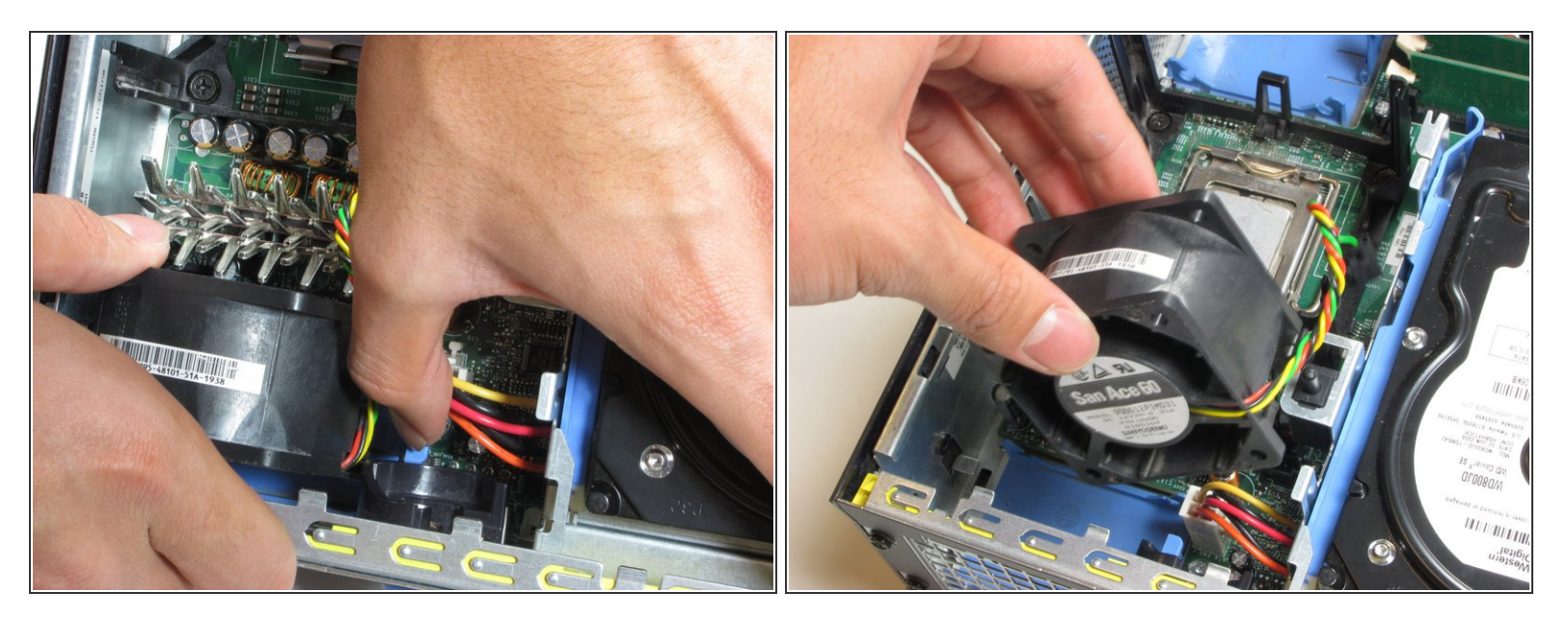

• Appuyez sur la languette de dégagement bleue et retirez le ventilateur.

#### Étape 13 — RAM

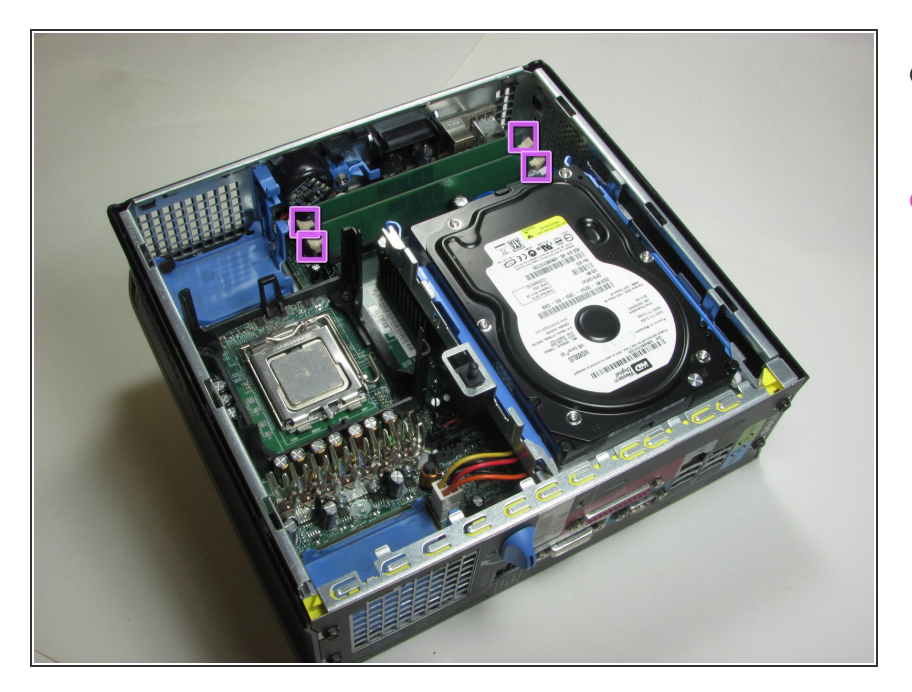

- La RAM sont les deux cartes vertes dans le coin de l'ordinateur.
- À chaque extrémité de la carte, il y a deux clips blancs fixant la RAM à la carte mère.

## Étape 14

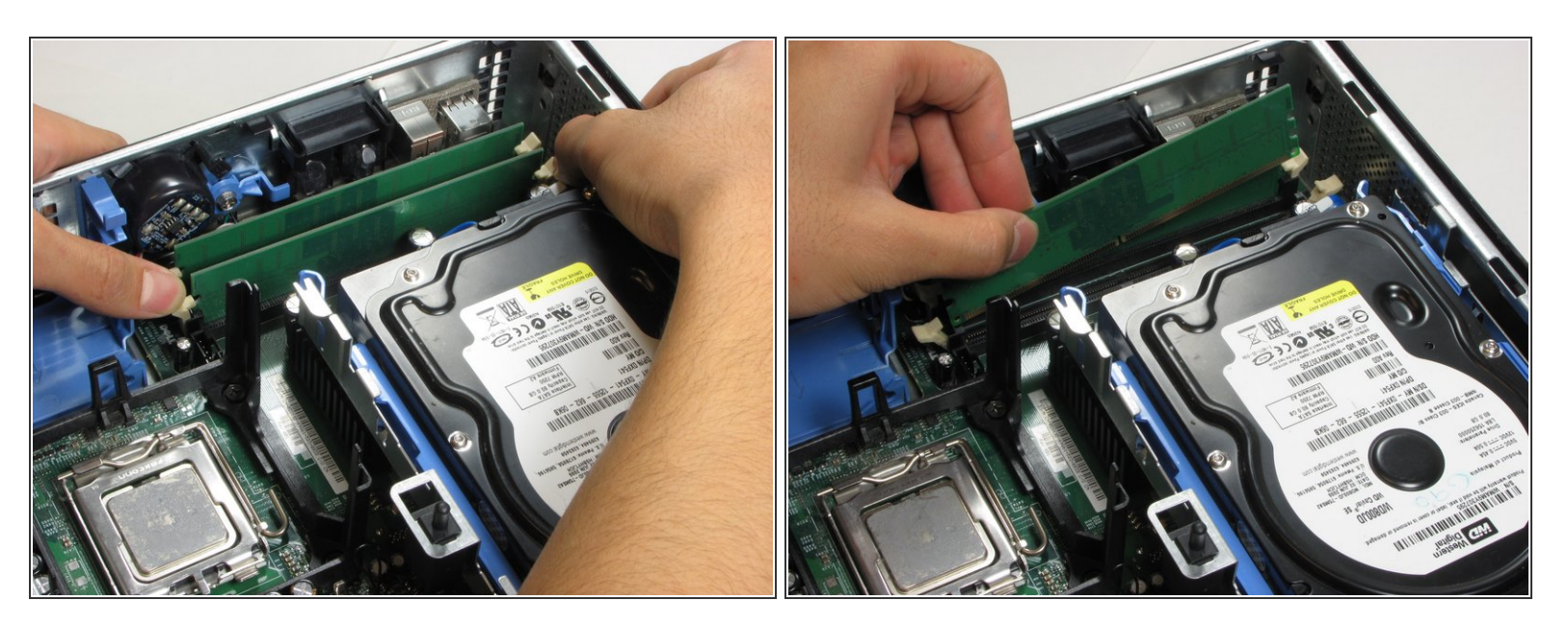

- Appuyez sur les deux clips blancs avec vos pouces jusqu'à ce que vous entendiez un clic.
- Les cartes RAM peuvent maintenant être retirées.

#### Étape 15 — Disque dure

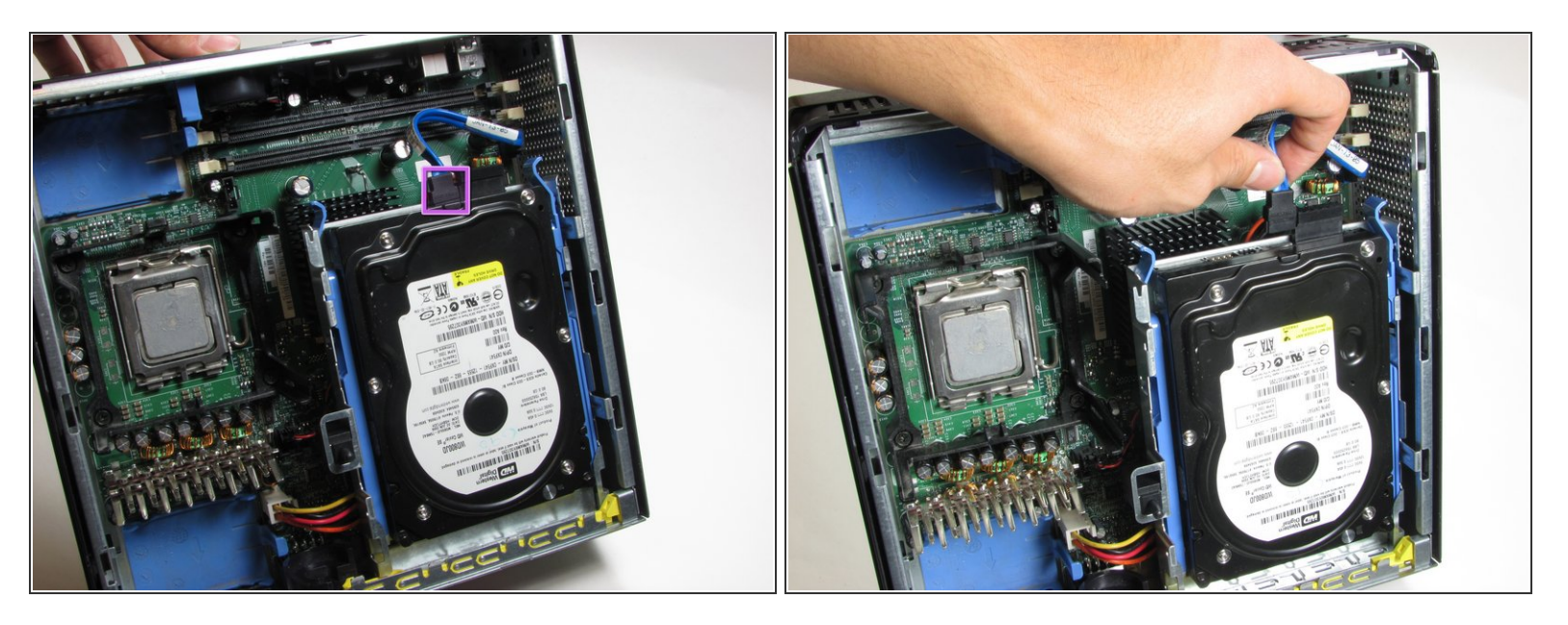

• Débranchez le câble bleu qui relie le disque dur à la carte mère.

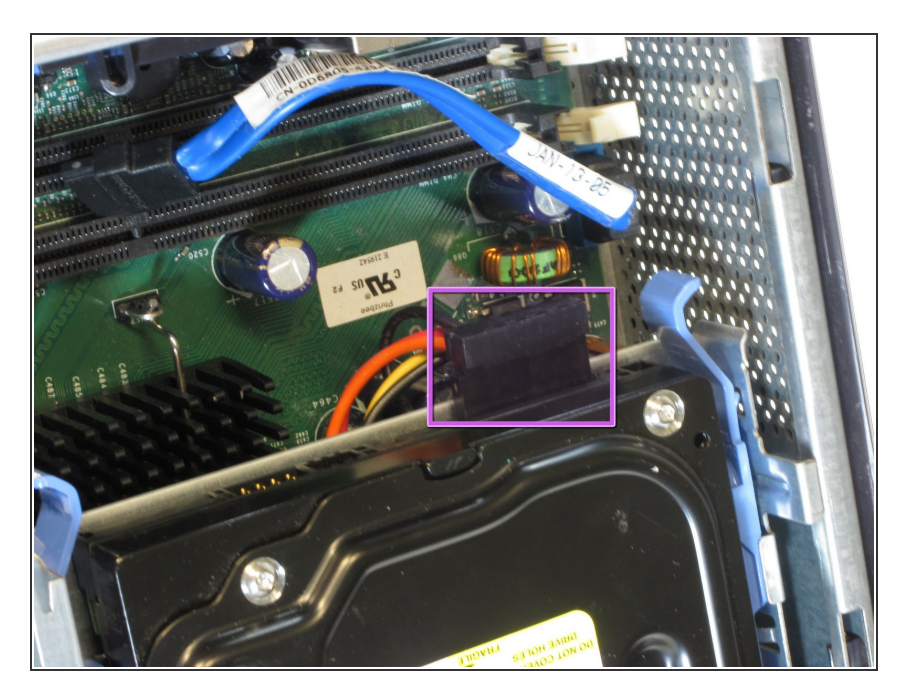

## Étape 16

Débranchez l'alimentation, qui se distingue par ses fils rouge et jaune.

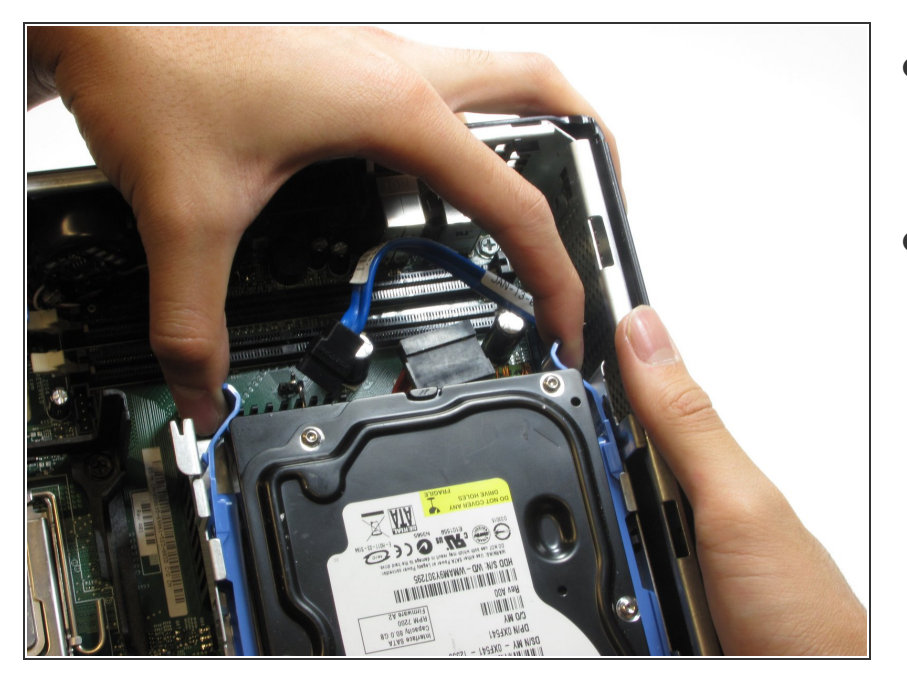

- Pressez les languettes de dégagement de chaque côté du disque dur.
- Ensuite, faites glisser le disque dur hors de l'ordinateur tout en appuyant sur les languettes.

#### Étape 18 — Carte mère

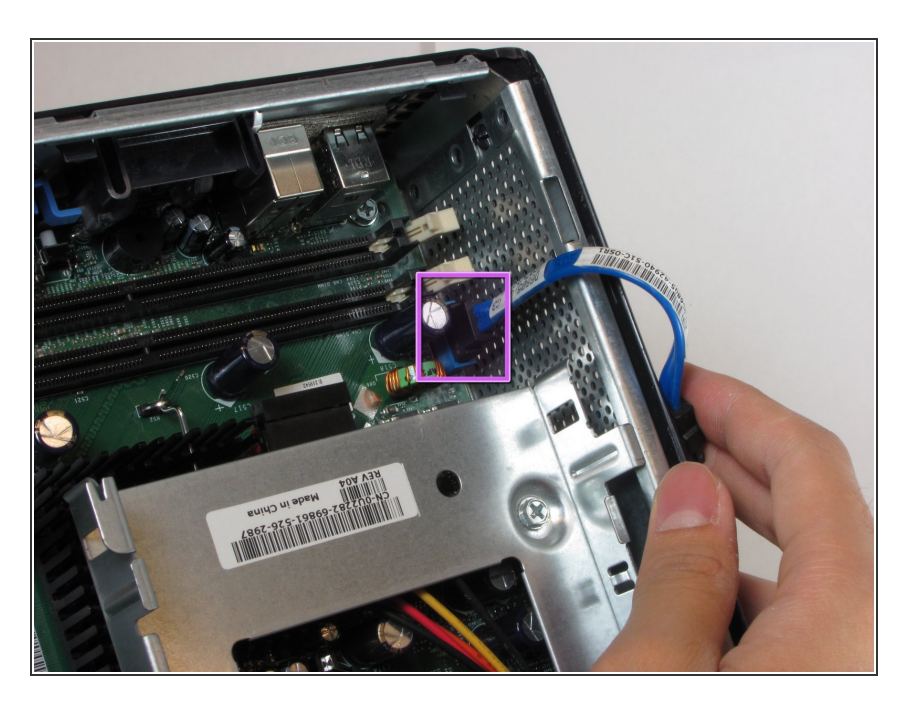

 Débranchez le câble qui relie le disque dur à la carte mère.

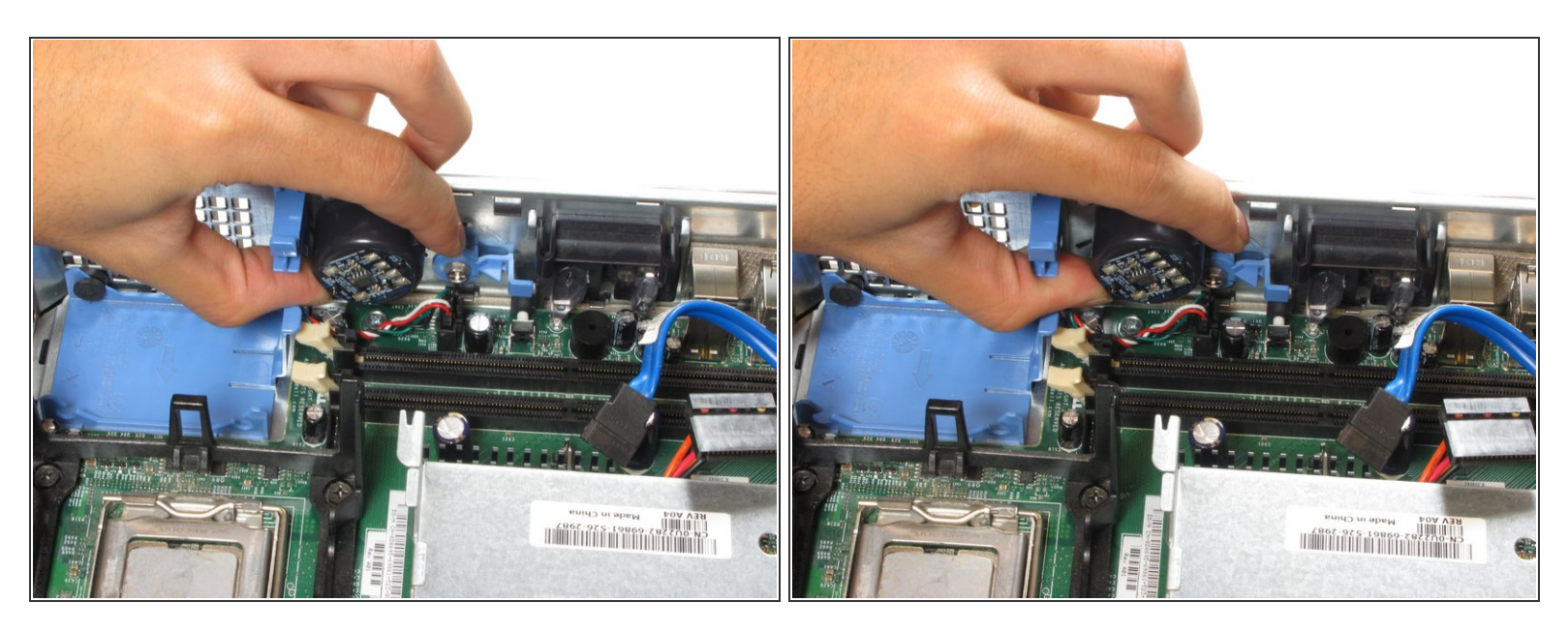

 Appuyez sur la languette de dégagement et retirez le haut-parleur de la carte mère fixé au côté de la tour.

## Étape 20

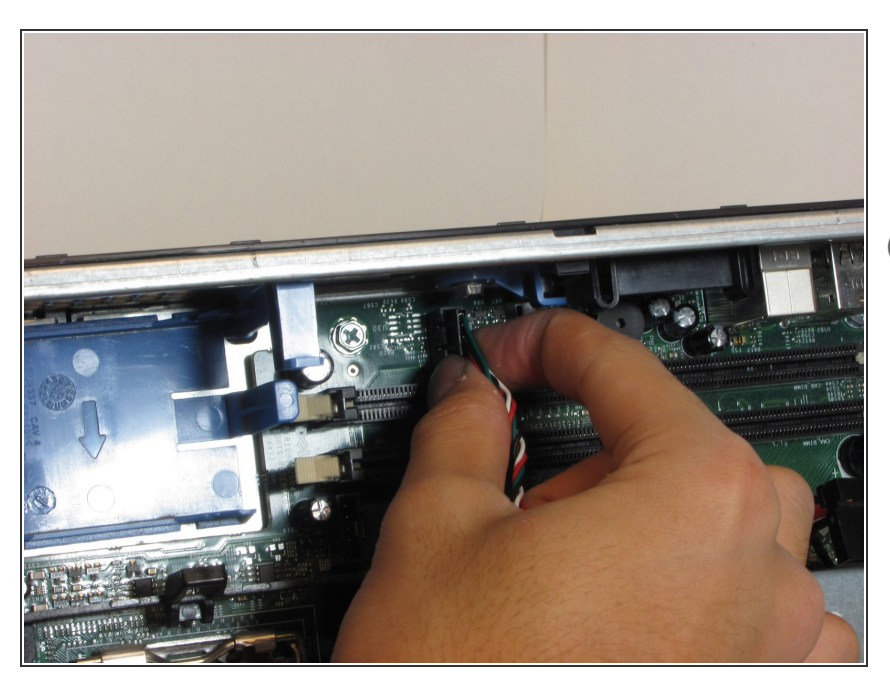

- Débranchez le câble d'alimentation connecté au haut-parleur de la carte mère.
- Assurez-vous d'appuyer sur la languette de dégagement tout en retirant le câble d'alimentation.

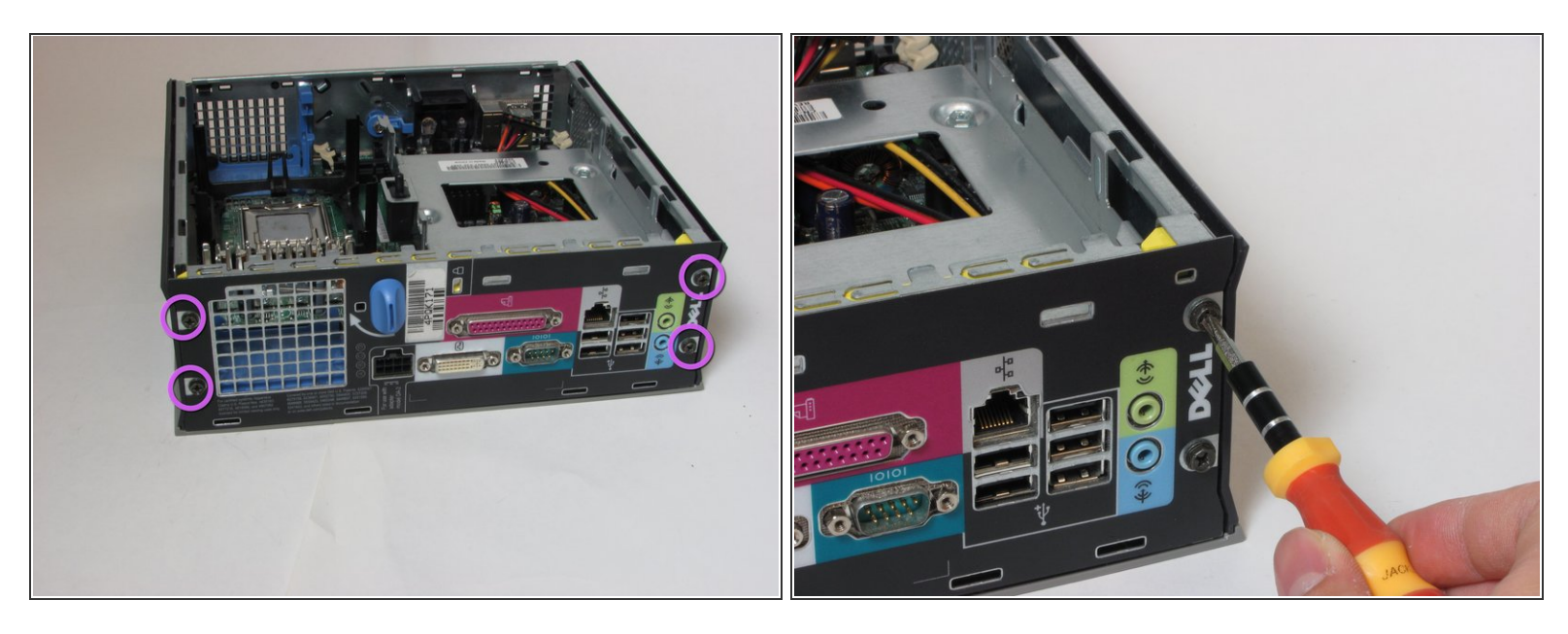

• Retirez les quatre vis situées à l'arrière de la tour d'ordinateur.

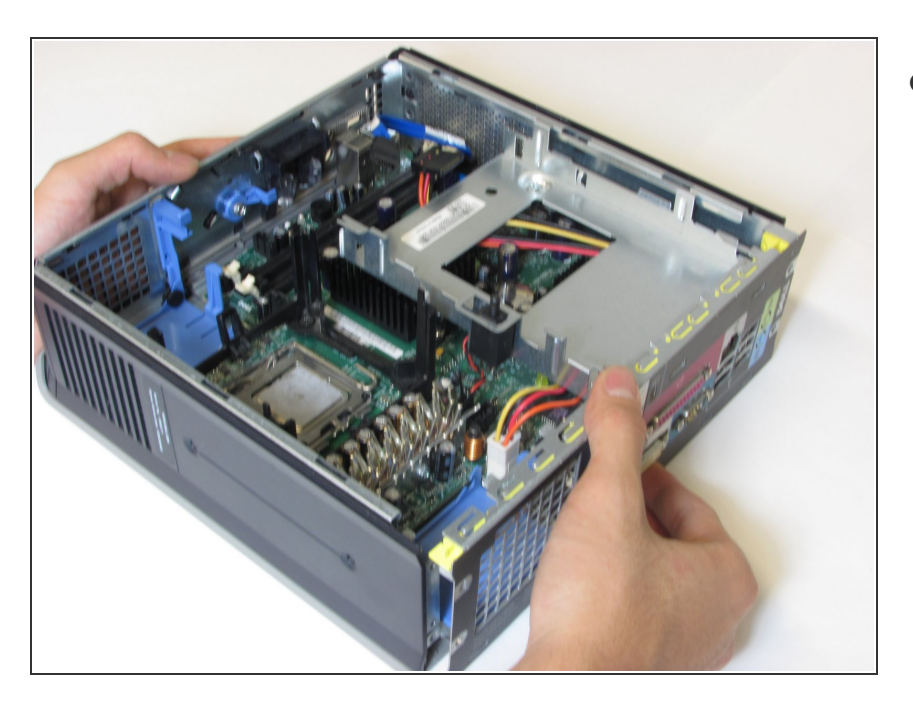

## Étape 22

 Détachez délicatement la carte mère du boîtier de l'ordinateur.

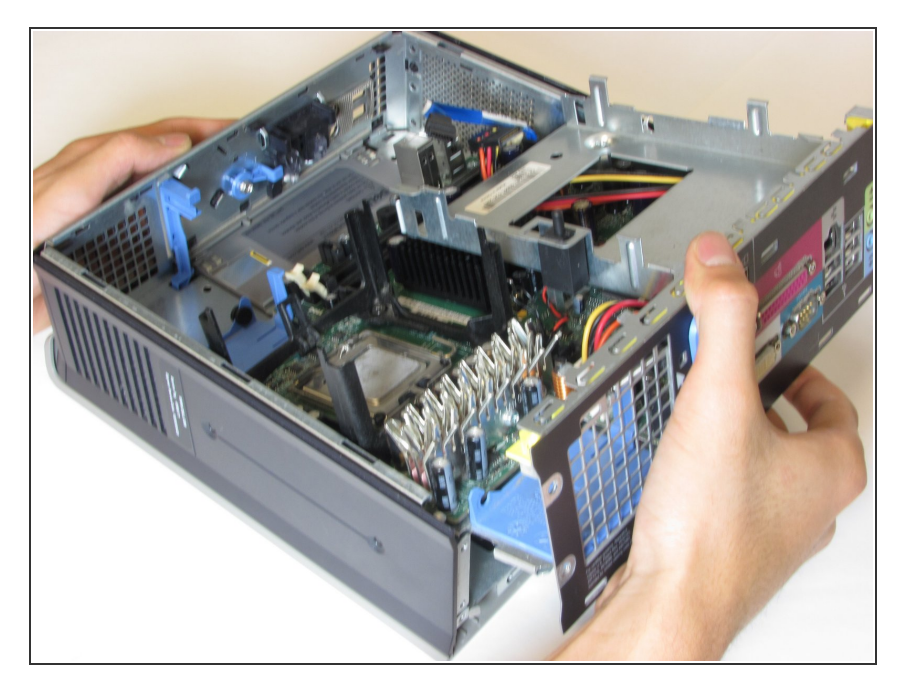

 Soulevez la carte mère du reste du boîtier de l'ordinateur.

## Étape 24

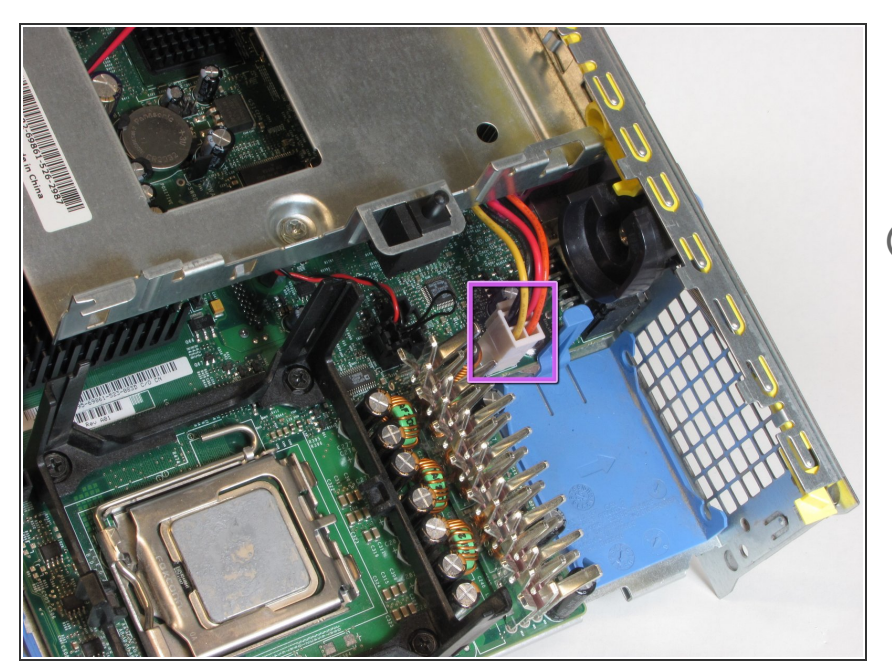

- Débranchez le câble qui alimente le disque dur, doté de fils orange, rouge et jaune.
- (i) Veillez à appuyer sur la languette de dégagement lors du retrait du câble.

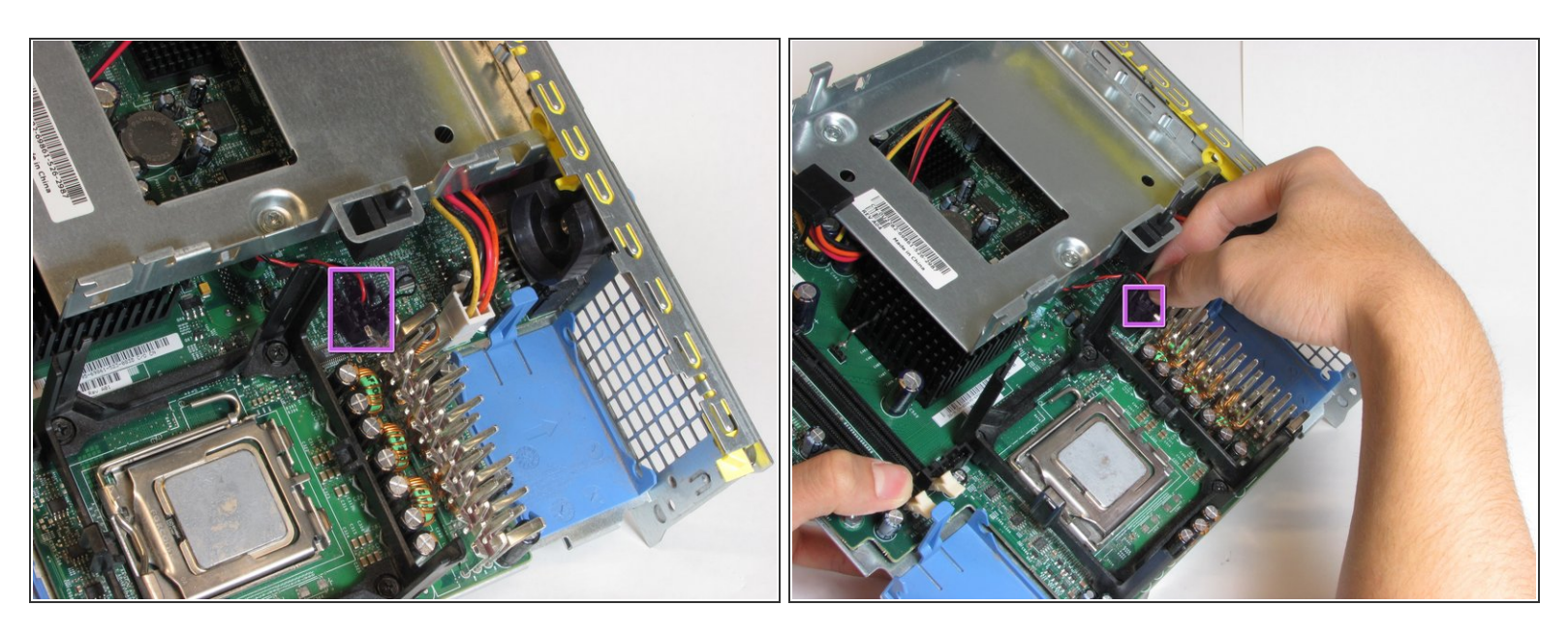

- Débranchez le câble qui alimente l'arrêt d'urgence, distingué par ses fils rouges.
- Assurez-vous d'appuyer sur la languette de dégagement tout en retirant le bouton d'arrêt d'urgence.

## Étape 26

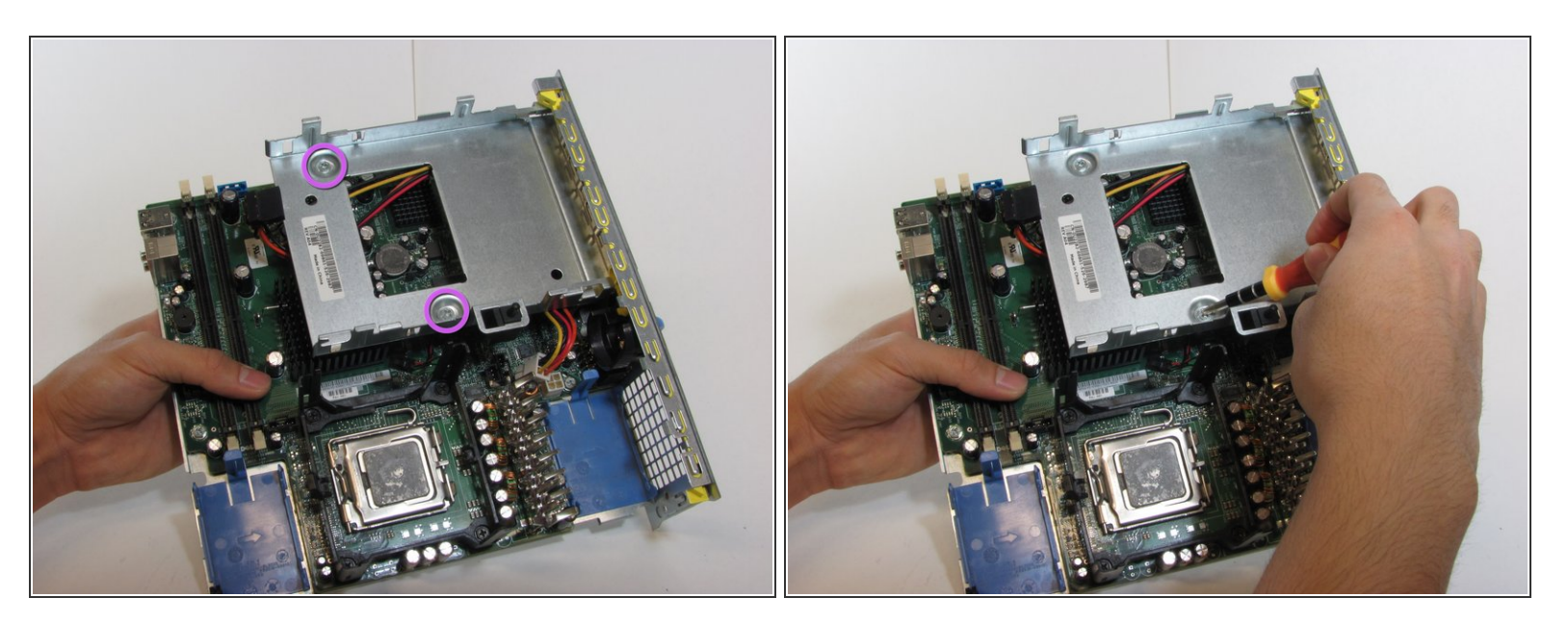

• Retirez les deux vis du support de disque dur.

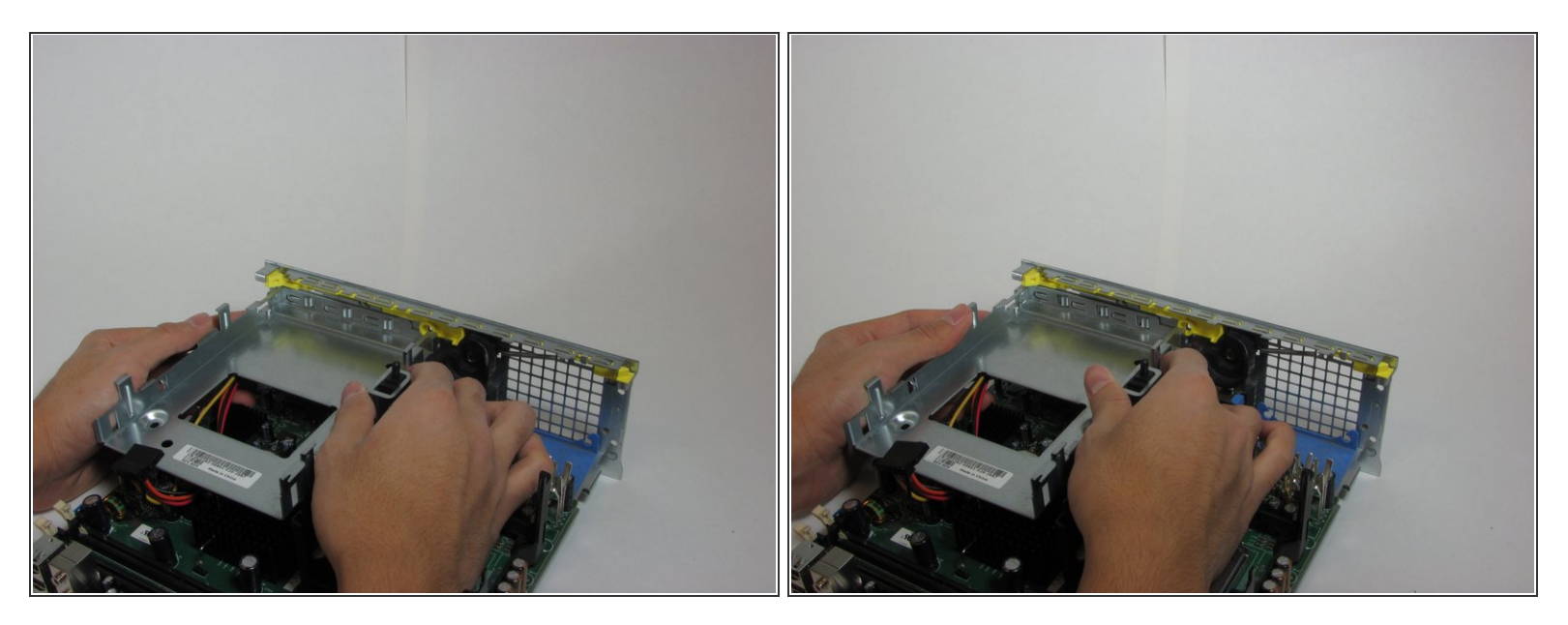

- Faites glisser le support de disque dur vers la gauche.
- Retirez le support du reste du panneau arrière.

## Étape 28

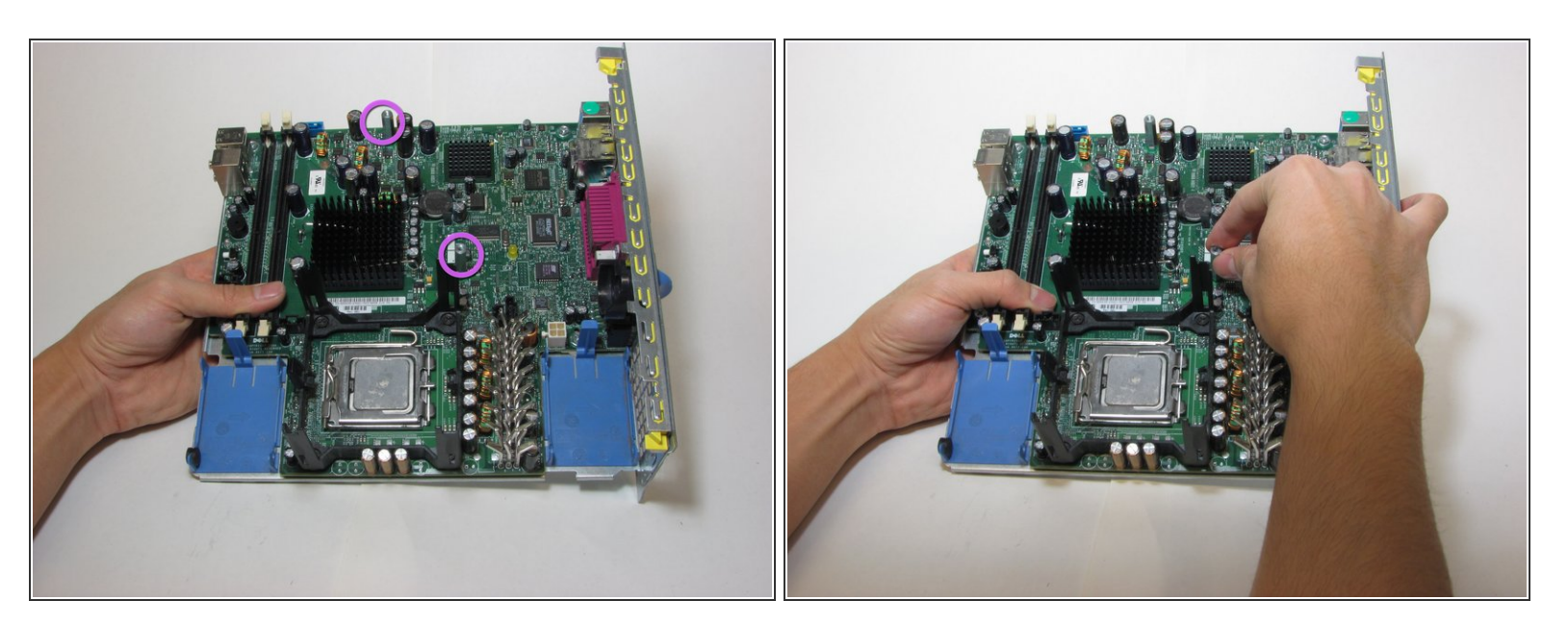

• Retirez les goujons qui soutiennent le support de disque dur de la carte mère.

#### (i) Les goujons peuvent être enlevés à la main.

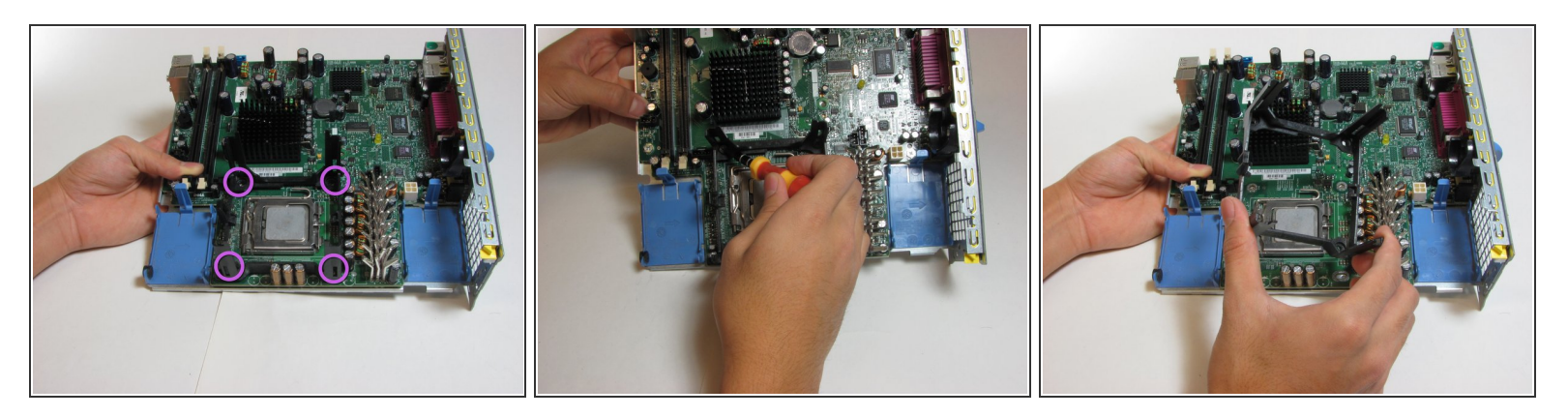

- Retirez les quatre vis situées sur le support du dissipateur de chaleur.
- Le support du dissipateur de chaleur peut maintenant être retiré de la carte mère.

## Étape 30

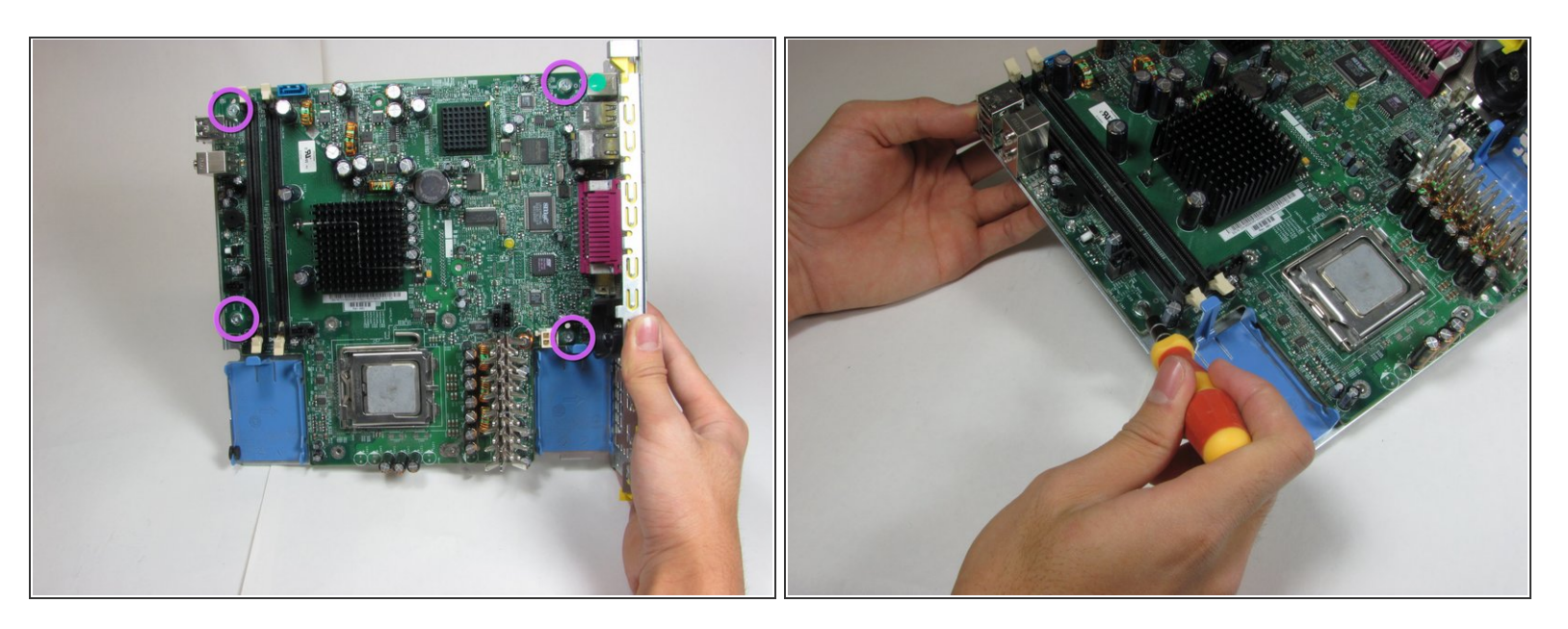

• Retirez les quatre vis maintenant la carte mère sur le panneau arrière de l'ordinateur.

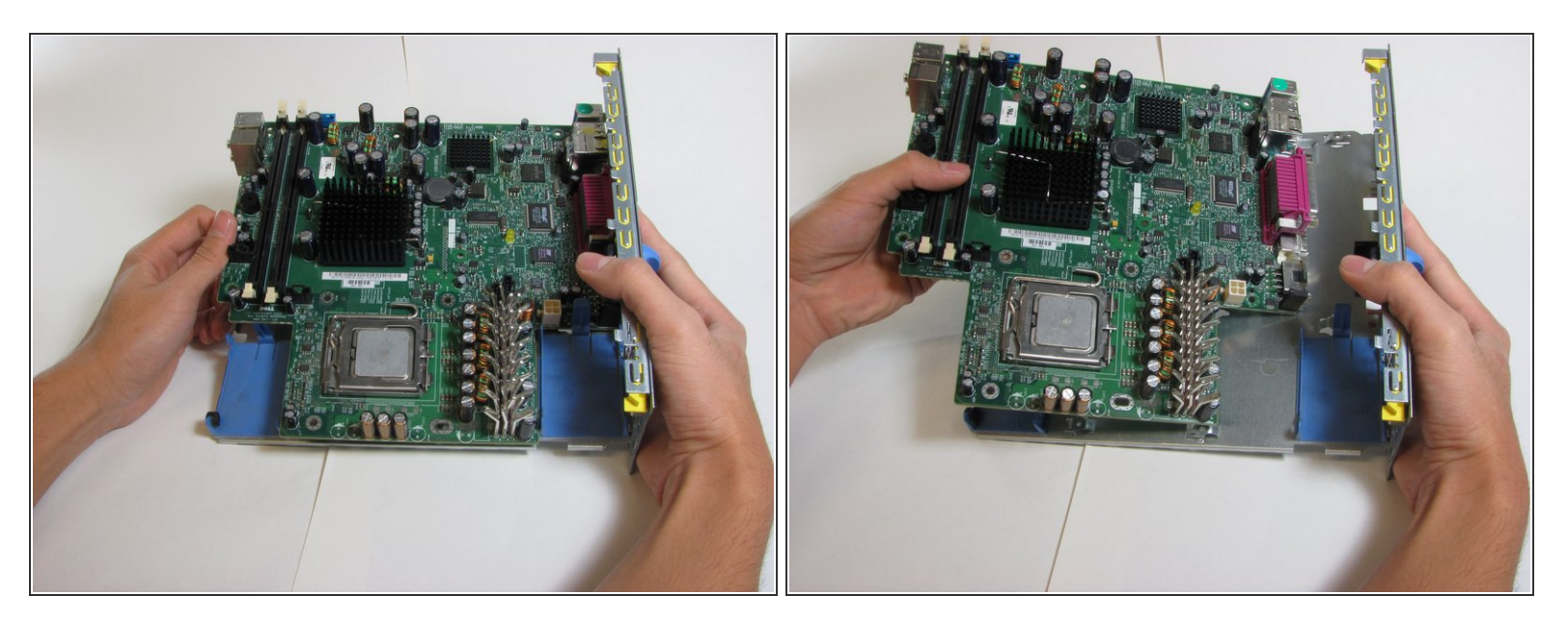

• La carte mère peut maintenant être retirée du panneau restant.

Pour remonter votre appareil, suivez ces instructions dans l'ordre inverse.